# phyVERSO-EVCS QUICK-START-GUIDE

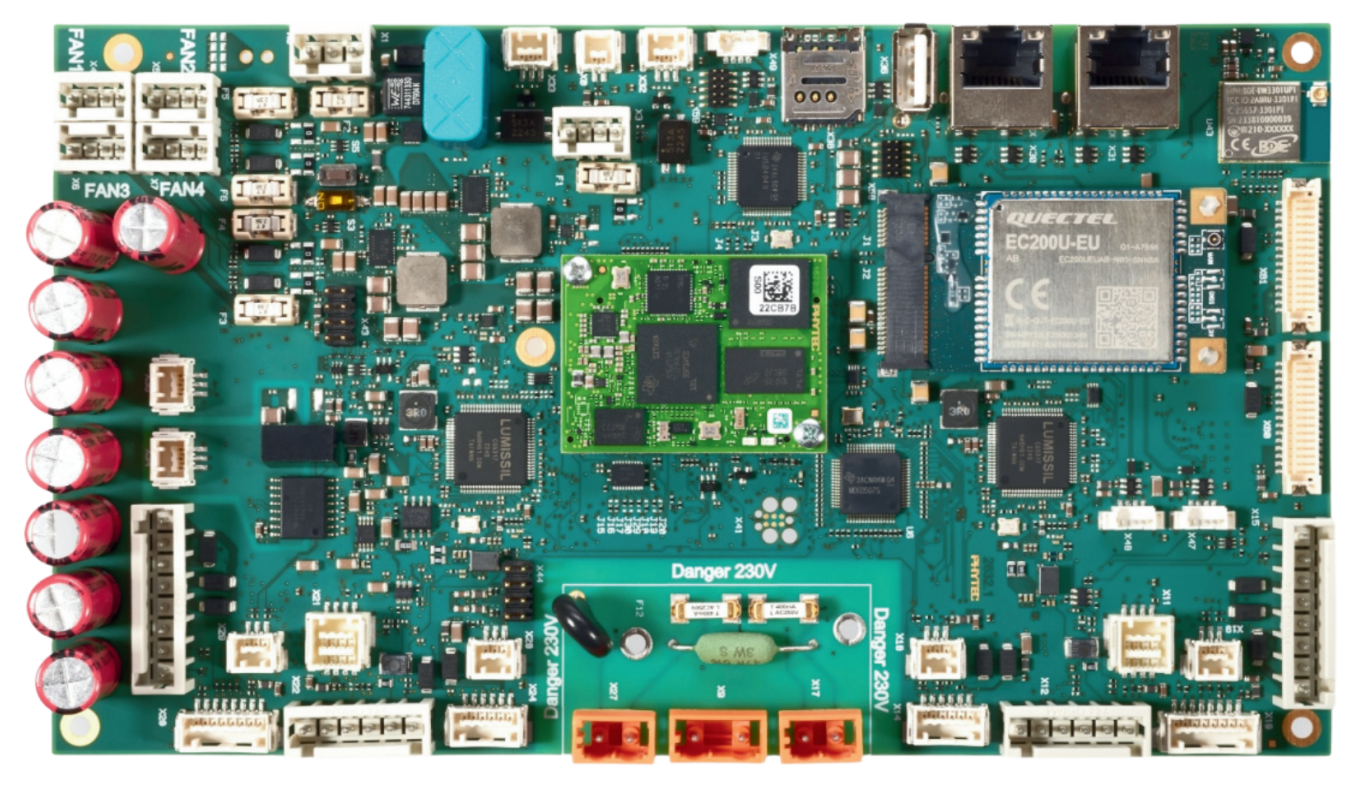

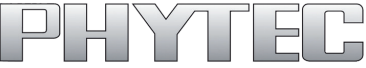

# 1. Safety and Usage Instructions

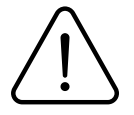

- Use only the supplied cable with the laboratory power supply.
- Set the laboratory power supply to 12 V DC to ensure proper operation.

# 2. General Information

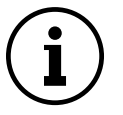

- The Quickstart Guide has been tested under Windows 10 and Ubuntu 20.04.
- For questions, contact fae@phytec.de.

# 3. Kit Content

- phyVERSO-EVCS Baseboard
- TH-210 Serial adapter incl. ribbon cable
- Power cable
- Ethernet cable (RJ-45)
- MicroUSB-USB A cable
- Quickstart Guide
- Mating connector

# 4. Putty Installation

#### Windows:

- Visit <u>putty.org</u>
- Download the installation package.
- Install Putty on your computer.

#### Linux:

- Open a terminal.
- Run the following command:
  - sudo apt update && sudo apt install putty -y

# 5. Establish a Serial Connection

1. Connect the phyVERSO to the laboratory power supply using the power cable.

- 2. Connect the serial adapter to the phyVERSO (exactly as shown in Figure 1).
- 3. Connect the serial adapter to the PC via USB.

## Windows:

- 1. Connect the serial adapter to the phyVERSO.
- 2. Open the Device Manager
- 3. Make a note of the connection name (e.g. COM6).
- 4. Open Putty and select "Serial" as the connection type.
- 5. Enter the connection name (e.g. COM6).
- 6. Set the speed rate to 115200.
- 7. Click "**Open**" to establish the connection.

### Linux:

- 1. Connect the serial adapter to the phyVERSO and the computer.
- 2. Open a terminal and run the following command:
  - Is /dev/ttyUSB\*
- 3. Select the highest number (e.g., ttyUSB3) and enter it in Putty.
- 4. Set the baud rate to 115200 and click "Open" to establish the connection.

# 6. Establish an SSH Connection

## **Assigning a Fixed IP Address**

## Windows:

- 1. Open the Network Manager.
- 2. Navigate to Change Adapter Settings.
- 3. Select your network connection and click on "Properties".
- 4. Select Internet Protocol, Version 4 (TCP/IPv4), and click on "Properties".
- 5. Set the IP address to a fixed value, e.g:
  - IP address: 192.168.3.10
  - Subnet mask: 255.255.255.0

## Linux:

- 1. Open the LAN settings.
- 2. Create a new profile and assign a fixed IP address:
  - IP address: 192.168.3.10
  - Subnet mask: 255.255.255.0

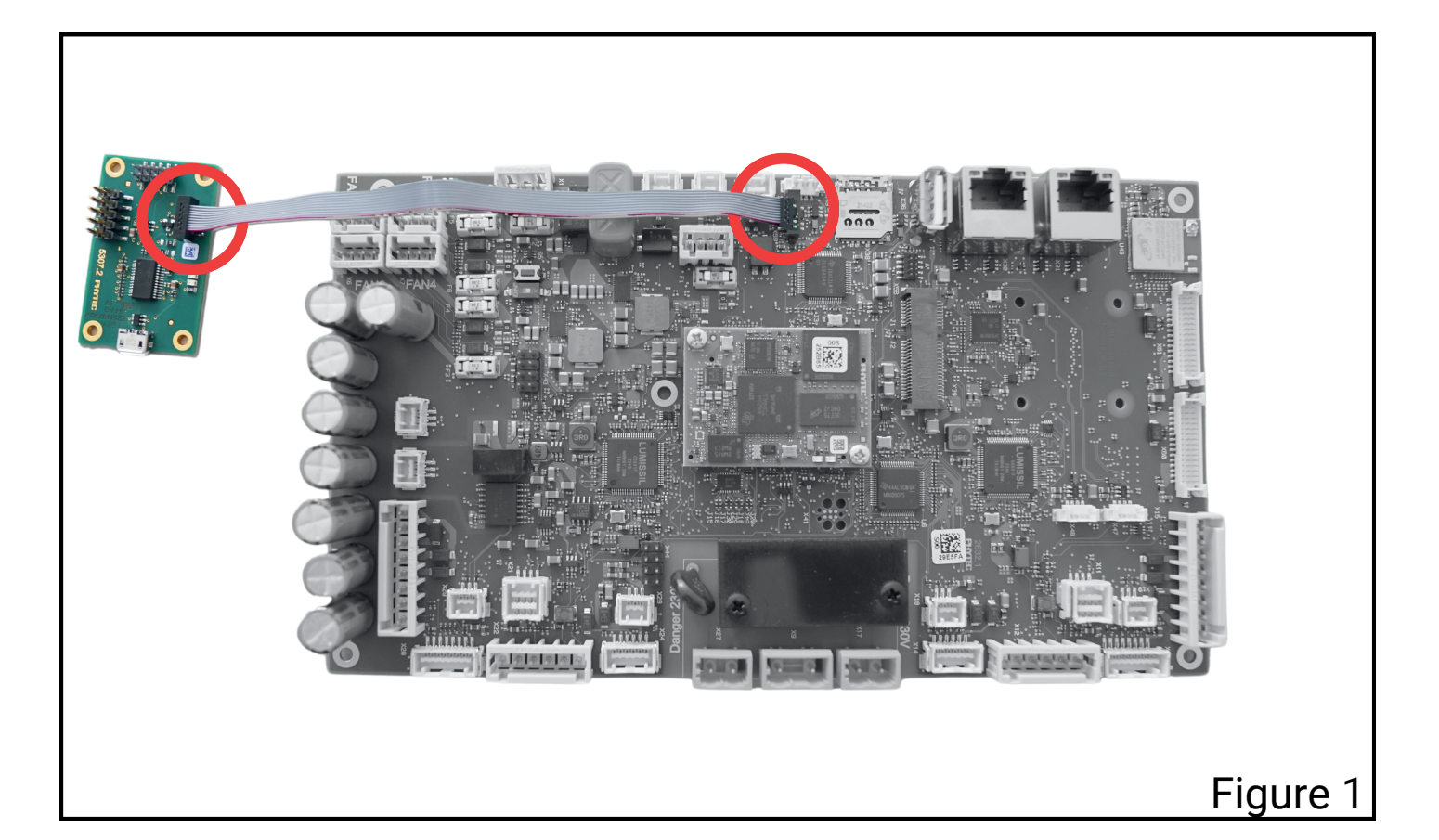

## Establish a Connection (Windows & Linux):

- 1. Connect the phyVERSO to the computer using a network cable.
- 2. Open Putty and select SSH.
- 3. Enter: root@192.168.3.11.
- 4. Click "Open".

# 7.View and Manage Basecamp Logs

## **Query Status:**

- Establish connection (serial or SSH).
- Execute the following command:
  - systemctl status basecamp

# **Restart Service:**

- Stop the Basecamp Service
  - systemctl stop basecamp
- Start the Basecamp Service
  - systemctl start basecamp

# Monitor Logs:

- Use the command:
  - ∘ journalctl -u basecamp -f

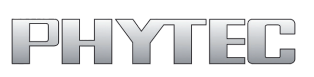